# **ENT ET TELEPHONE PORTABLE**

# **GUIDE A DESTINATION DES PARENTS**

ENT-école de l'académie de Montpellier - ANDROID et IPHONE - Décembre 2021

- Consulter les publications sur mobile sans avoir à se reconnecter,
- Être informé par mail des nouvelles publications.

# ANDROÏD

L'accès à l'ENT-école est possible sur téléphone portable Androïd. L'installation de l'application sur l'écran d'accueil ne peut toutefois se réaliser qu'avec le navigateur Chrome. L'utilisation d'une adresse mail déclarée dans l'ENT permet de recevoir par mail des notifications de publications réalisées pour la classe de vos enfants. Si vous ne vous êtes jamais connectés et que vous souhaitez vous connecter pour la première fois sur mobile vous serez guidés dans la gestion de votre profil.

Installer l'application

Installer l'application

ntrollior fr

🔔 ENT école

#### **1.INSTALLATION DE L'APPLICATION**

En utilisant impérativement le navigateur chrome, rechercher dans google "**ENT école**" le premier résultat est l'ENT-école de l'académie de Montpellier. Cliquer pour accéder à l'ENTécole Ecran du résultat de la recherche google avec en premier résultat l'ENT

| <u>۵</u>                               | google.fr/sea                                                       | arch?c (                                           | 1                   |
|----------------------------------------|---------------------------------------------------------------------|----------------------------------------------------|---------------------|
| =                                      | Good                                                                | ĵ                                                  | 0                   |
| Q ei                                   | nt ecole                                                            |                                                    | ×                   |
| Tous A                                 | ctualités Vidéos                                                    | Maps                                               | Images              |
| bitps/                                 | /entecole.ac-montpellie                                             | i. fr                                              |                     |
| ENT éc<br>Montpe                       | ole - Académi<br>ellier                                             | e de                                               |                     |
| ENT-école<br>Montpellie<br>identifiant | , l' ENT des écoles de<br>r. IdentifiantNom En<br>ou email. Mon mot | e l'Académie d<br>seignant. Mor<br>de passe, visil | le<br>1<br>hility M |

Vous pouvez également saisir directement l'adresse entecole.ac-montpellier.fr

A ce stade, vous disposez de l'application sur votre écran d'accueil grâce au raccourci et vous pouvez à tout moment accéder à l'ENT sans avoir à ressaisir vos identifiants. Toutefois, l'application n'envoie pas de notifications.

## 2. VERIFICATION DU PROFIL ET DE L'ADRESSE MAIL POUR LES NOTIFICATONS

Dans le panneau des applications accéder au profil

EU CM1 CM2 Mr F

M

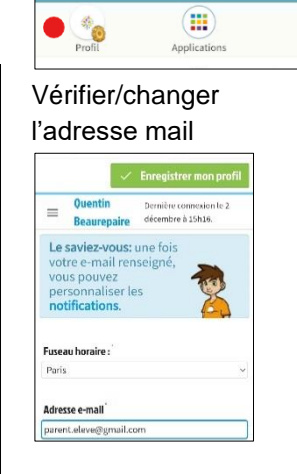

Passer en édition du profil

Une fois l'installation de l'application et la vérification de l'adresse mail effectuées, et si vous lisez les mails de cette adresse sur votre téléphone, vous êtes à présent avertis par mail sur votre portable de la publication de contenus sur l'ENT. Un lien contenu dans le mail vous permet d'ouvrir directement l'application ENT sans avoir à vous reconnecter et de consulter les contenus.

Vous pouvez paramétrer le type de notifications que vous souhaitez recevoir par mail en accédant aux notifications sur votre portable ou sur ordinateur.

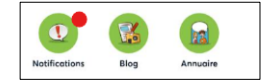

Valider par « enregistrer mon profil » Чтин

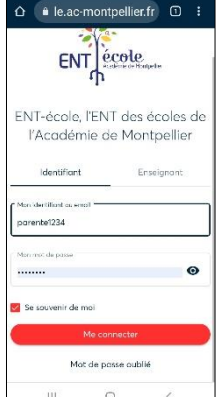

Se connecter en

de moi"

cochant "se souvenir

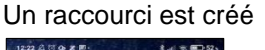

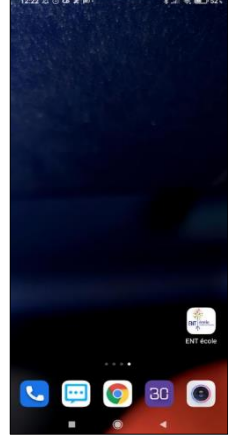

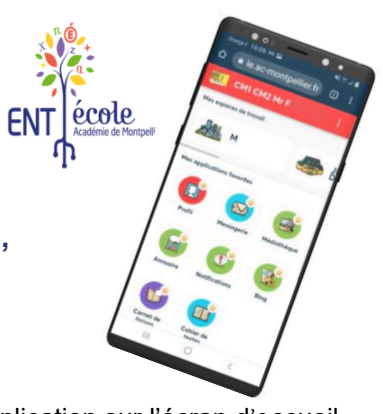

## **IPHONE**

L'accès à l'ENT-école est possible sur téléphone portable iPhone. Le raccourci de l'application peut se faire sur l'écran d'accueil avec le navigateur Safari. L'utilisation d'une adresse mail déclarée dans l'ENT permet de recevoir par mail des notifications de publications réalisées pour la classe de vos enfants.

Si vous ne vous êtes jamais connectés et que vous souhaitez vous connecter pour la première fois sur mobile vous serez guidés dans la gestion de votre profil.

### **1. CREATION DU RACCOURCI ENT SUR L'ECRAN D'ACCUEIL**

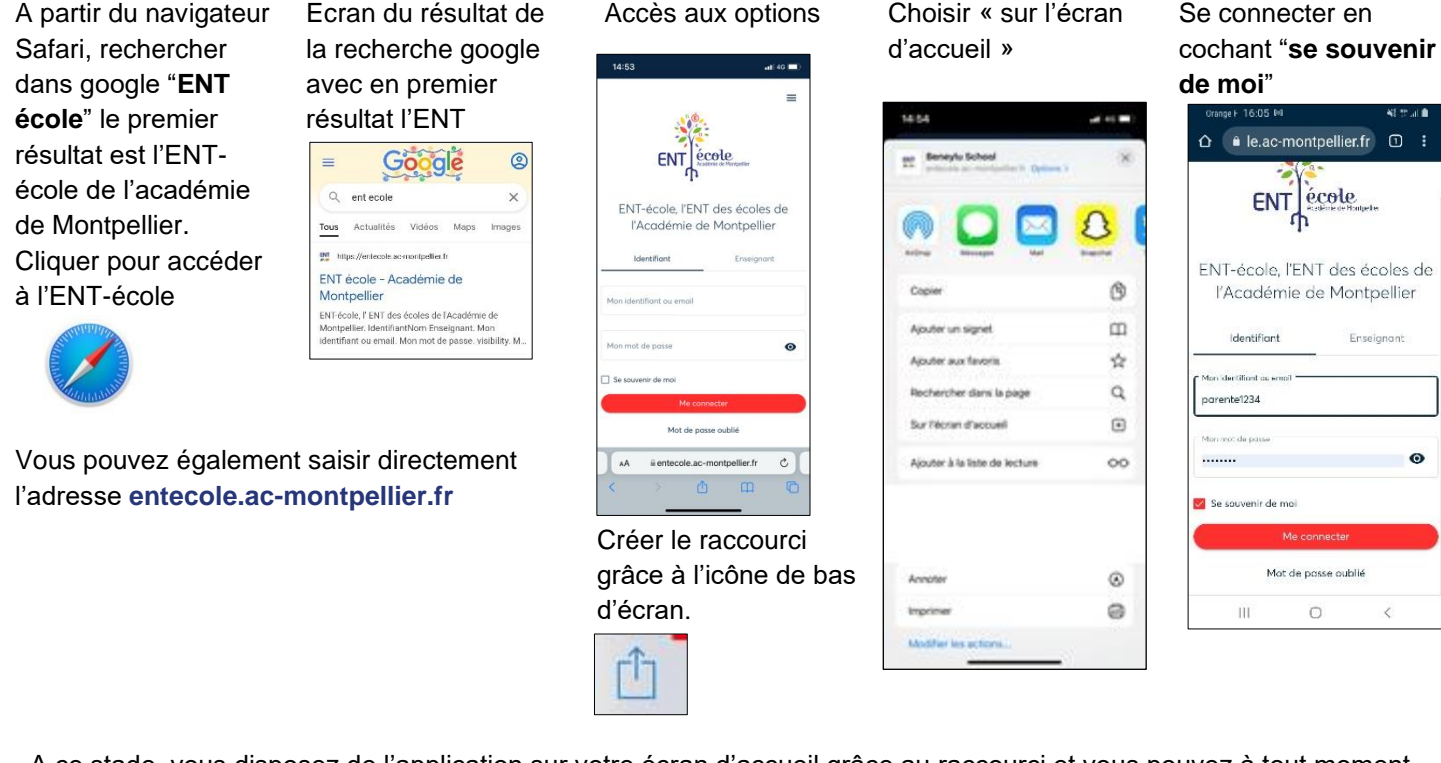

A ce stade, vous disposez de l'application sur votre écran d'accueil grâce au raccourci et vous pouvez à tout moment accéder à l'ENT sans avoir à ressaisir vos identifiants. Toutefois, l'application n'envoie pas de notifications.

#### 2. VERIFICATION DU PROFIL ET DE L'ADRESSE MAIL POUR LES NOTIFICATONS

| ! СМ1                | CM2 Mr F            | 1           |
|----------------------|---------------------|-------------|
| es espaces de        | travail             |             |
| <b>A</b>             |                     | le de       |
| es application       | is favorites        |             |
| Profil               | Messagerie          | Médiathéque |
|                      |                     |             |
| Annuaire             | Notifications       | Blog        |
|                      |                     |             |
|                      |                     |             |
| Carnet de<br>liaison | Cahier de<br>textes |             |
| 111                  | 0                   | <           |

| Passer e                                                                                 | n édition o                                  | du profil |
|------------------------------------------------------------------------------------------|----------------------------------------------|-----------|
| Profil                                                                                   | Applications                                 |           |
| Vérifier/c<br>'adresse                                                                   | hanger<br>e mail                             |           |
|                                                                                          | Enregistrer mon profil                       |           |
| Quentin                                                                                  | Dernière connexion le 2<br>décembre à 15h16. |           |
| beautepuite                                                                              |                                              |           |
| Le saviez-vous:<br>votre e-mail rer<br>vous pouvez<br>personnaliser le<br>notifications. | une fois<br>nseigné,<br>es                   |           |
| Le saviez-vous:<br>votre e-mail rer<br>vous pouvez<br>personnaliser le<br>notifications. | une fois<br>nseigné,<br>es                   |           |

adresse sur votre téléphone, vous êtes à présent avertis par mail sur votre portable de la publication de contenus sur l'ENT. Un lien contenu dans le mail vous permet d'ouvrir directement l'application ENT sans avoir à vous reconnecter et de consulter les contenus.

Une fois l'installation de l'application et la vérification de l'adresse mail effectuées, et si vous lisez les mails de cette

Vous pouvez paramétrer le type de notifications que vous souhaitez recevoir par mail en accédant aux notifications sur votre portable ou sur ordinateur.

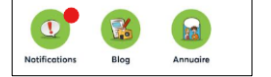

Valider par « enregistrer mon profil »